## HƯỚNG DẪN: CÀI ĐẶT - ĐĂNG KÝ - SỬ DỤNG VSSID để khám chữa bệnh thay thế "thẻ bhyt giấy" - từ ngày 01/06/2021/

| Quét mã QR hoặc vào                                                                                                    | 👩 Mở ứng dụng chọn                                                                                                    | Điền thông tin cá nhân hoặc                                                                                                    |
|----------------------------------------------------------------------------------------------------|----------------------------------------------------------------------------------------------------|----------------------------------------------------------------------------------------------------|
| Apple Store - CH Play                                                                                                    | Đăng ký tài khoản                                                                                                    | SCAN thông tin từ mã vạch trên                                                                                                    |
| để cài đặt ứng dụng                                                                                                    |                                                                                                    | Thẻ BHYT hoặc CCCD                                                                                                    |
| VssID                                                                                                    |                                                                                                    | Ма внхн* Q 🞇                                                                                                    |
|                                                                                                    | $\{\phi\}$                                                                                                    | = Số sổ BHXH = 10 số cuối trên thẻ BHYT. SCAN                                                                                       |
| 电影频整电                                                                                                    |                                                                                                    | Họ và tên *                                                                                                    |
|                                                                                                    | A Mā số BHXH                                                                                                    | Ghi có dâu                                                                                                    |
| App Store                                                                                                    | A Mật khẩu                                                                                                    | Số CCCD/Hộ Chiếu/CMND *                                                                                                    |
|                                                                                                    | Quên mật khẩu ? Đăng kỳ tài khoản                                                                                                    | Địa chỉ liện hệ* Tỉnh - TP SÇAN                                                                                                    |
|                                                                                                    | Đăng nhập                                                                                                    | Quận - Huyện 💙                                                                                                    |
|                                                                                                    | (J)                                                                                                    | Phường - Xã 🗸 🗸                                                                                                    |
| Google Play                                                                                                    | Mời cài đặt VssID                                                                                                    | Số nhà,tên đường,tổ/xóm,khu phố/thôn*                                                                                               |
|                                                                                                    |                                                                                                    | Số điện thoại *                                                                                                    |
| <u>Lưu ý:</u> Cho phép ứng dụng VssID chạy khi được yêu cầu.                                                                                                    |                                                                                                    | <u>Lưu ý:</u> Mỗi số Điện thoại chỉ được đăng ký cho 1 Mã số BHXH.                                                                  |
| <image/> Image: And Canhan 4x6Image: And Canhan 4x6 <thimage: 4x6<="" and="" canhan="" th="">Im</thimage:>                                                                                                    | <ul> <li>Nhận Gửi</li> <li>Nhập Mã OTP gửi về tin n</li> <li>In và nộp tờ khai cho cơ q</li> <li>Cơ quan BHXH<br/>tiếp nhận *</li> <li>BHXH Tỉ</li> <li>Cơ quan BHXH: BHXH Tỉnh L</li> <li>Số điện thoại: 02633545568</li> <li>Địa chỉ: 19 Tôn Thất Tùng - P</li> <li>Đồng</li> <li>Nhận tờ khai qua email</li> </ul>                                                                                                    | hắn SĐT đăng ký để xác nhận<br>uan BHXH để được cấp mật khẩu<br>inh Lâm Đồng<br>âm Đồng<br>8 - Tp. Đà Lạt - Tỉnh Lâm<br>Cửi tờ khai |
| Đăng nhập VssID với Tài khoản và mật khẩu gửi về tin nhắn, sử dụng Hình ảnh thẻ BHYT                                                                                                    |                                                                                                    |                                                                                                    |
| hoặc mã QR trên ứng dụng VssID để khám chữa bệnh thay thế Thẻ BHYT bằng giấy.                                                                                                    |                                                                                                    |                                                                                                    |
| Ithể bhyt       Image: Comparison of the second second secon | BẢO HIỆM XÃ HỘI VIỆT NAM<br>THẾ BẢO HIỆM Y TẾ           Mã số: 0801503677           Họ và tên: 12/07/190         Giới tính: Nam         2 K1           Ngi việ sinh: 03/NG VÂN A         Ngi việ sinh: 03/NG VÂN A         2 K1           Ngi việ sinh: 03/NG VÂN A         Ngi việ sinh: 03/NG VÂN A         2 K1           Ngi việ sinh: 03/NG VÂN A         Ngi việ sinh: 03/NG VÂN A         2 K1           Ngi việ sinh: 03/NG VÂN A         Ngi việ sinh: 03/NG VÂN A         2 K1           Ngi việ sinh: 03/NG VÂN A         Ngi việ sinh: 03/NG VÂN A         1 Ngi việ sinh: 03/NG VÂN A           Ngi cập, đối thể BhY: Hoàn Kiếm, Hà Nội         Ngi cập, đối thể BhY: Hoàn Kiếm, Hà Nội         1 Ngi việ sinh: 02/NG VÂN A           Ngi cập, đối thể BhY: Hoàn Kiếm, Hà Nội         1 Ngi việ sinh: 02/NG VÂN A         1 Ngi việ sinh: 02/NG VÂN A           Ngi cập, đối thể BhY: Hoàn Kiếm, Hà Nội         1 Ngi việ sinh: 02/NG VÂN A         1 Ngi việ sinh: 02/NG VÂN A |                                                                                                    |
| SỐ KHÁM CHỮA BỆNH                                                                                                    | Nguyễn B                                                                                                    | CH4828214003047                                                                                                    |

BHXH TINH LÂM ĐỒNG - 0263.3.548.998 - 0263.3.821154 19 TÔN THẤT TÙNG - PHƯỜNG 8 - THÀNH PHỐ ĐÀ LẠT - TINH LÂM ĐỒNG